Comment accéder à Easy'GES pour les apporteurs ? Octobre 2024

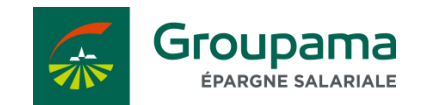

Document strictement réservé aux apporteurs

# ACCÈS À EASY'GES POUR LE CONSEILLER

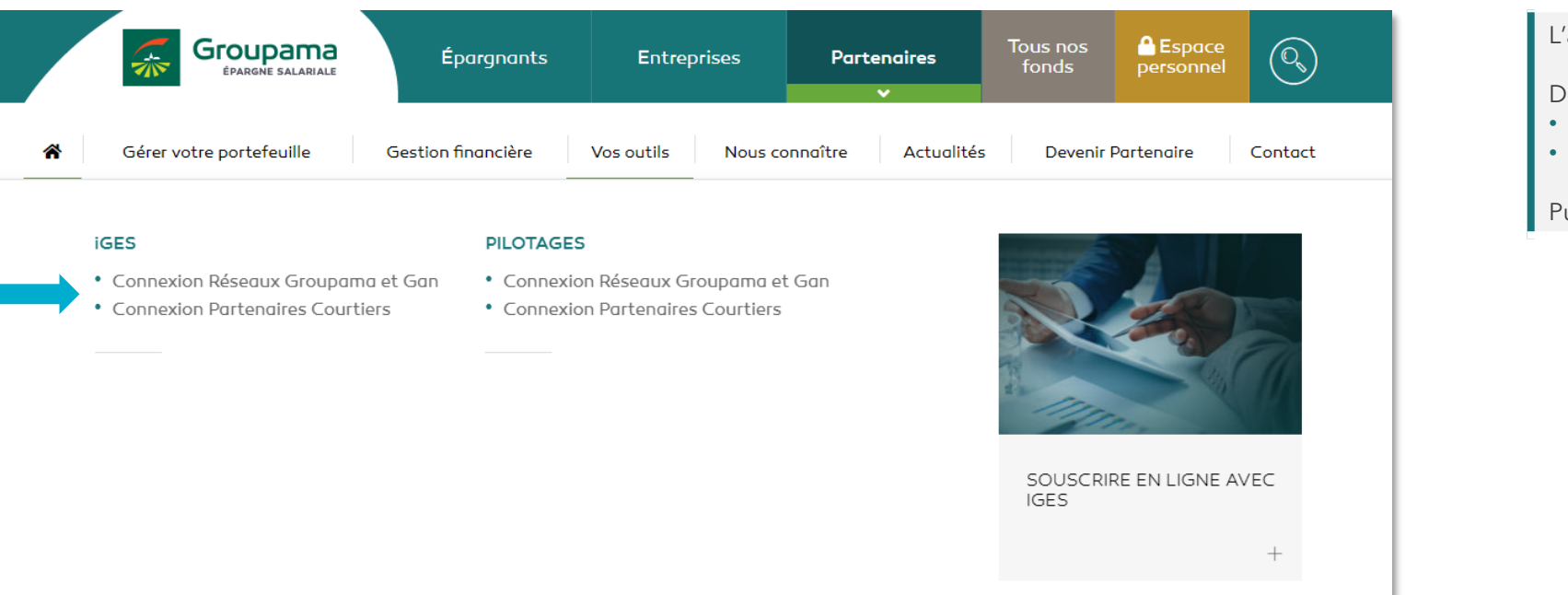

L'accès à Easy'GES pour les Conseillers s'effectue via iGES.

Depuis le site internet <u>www.groupama-es.fr</u>, cliquez sur :

- Partenaires
- Vos outils

Puis sélectionnez votre accès à iGES selon votre réseau.

## ACCÈS À EASY'GES POUR LE CONSEILLER

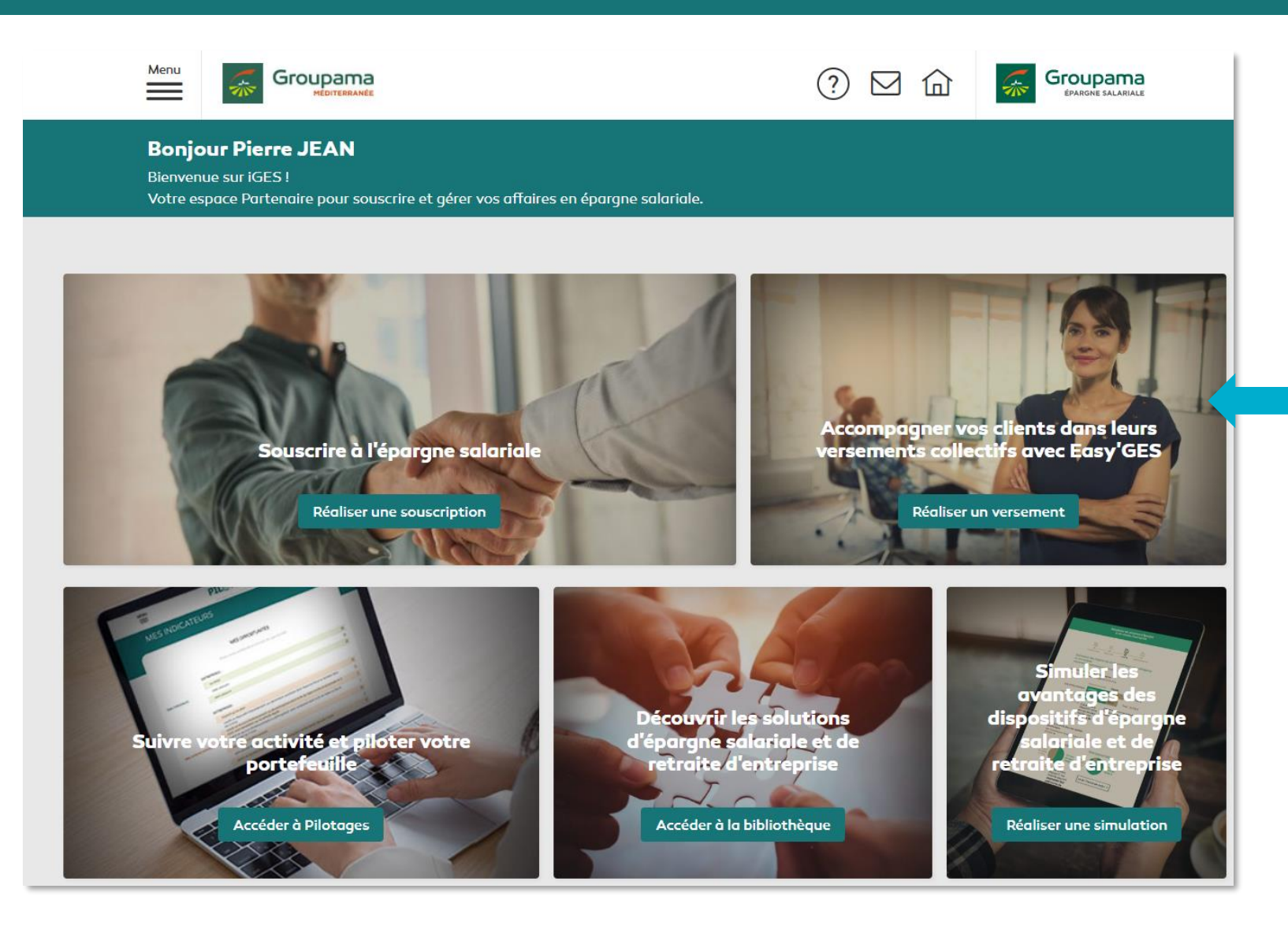

Pour accéder à Easy'GES, cliquez sur le 2e bloc « Réaliser un versement ».

### RÉALISER UN VERSEMENT COLLECTIF SUR EASY'GES

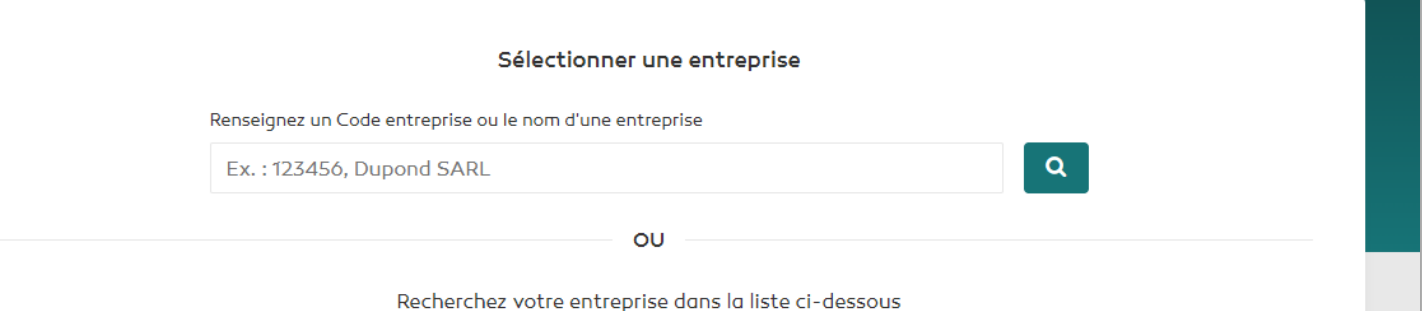

| Code entreprise | Nom de l'entreprise         | Nom du Correspondant Entreprise | Action                                                            |
|-----------------|-----------------------------|---------------------------------|-------------------------------------------------------------------|
| 41601           | DUCRU BEAUCAILLOU SA        | BRUNO BORIE 🗸                   | Demander l'accès à Easy'GES                                       |
| 41614           | DUPOND                      | JEAN DUPOND                     | Réaliser un versement                                             |
| 41568           | SIRENE                      | BERTIL CONSTANS                 | Votre demande a été transmise au client<br>Relancer votre demande |
| 41616           | DOMAINE DE LA ROMANEE CONTI | CHRISTOPHE DURAND ~             | Demander l'accès à Easy'GES                                       |
| 41617           | Monsieur MANUEL OLIVIER     | MANUEL OLIVIER                  | Réaliser un versement                                             |
| 41618           | UNIQLO EUROPE LTD           | NICOLE BASTIDE                  | Réaliser un versement                                             |

Sélectionnez l'Entreprise Cliente (et son correspondant si besoin) pour laquelle vous souhaitez préparer le versement collectif.

### 3 actions sont possibles :

- **Demander l'accès à Easy'GES** : Votre Entreprise Cliente recevra un e-mail avec un lien pour vous autoriser l'accès à son espace Easy'GES.
- **Relancer votre demande** : Ce bouton apparait si l'Entreprise Cliente n'a pas encore accepté votre demande d'accès.
- **Réaliser un versement** : Votre Entreprise Cliente vous a autorisé l'accès à son espace Easy'GES.

### EXEMPLE D'E-MAIL REÇU PAR L'ENTREPRISE CLIENTE

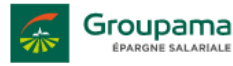

#### Service d'accompagnement sur Easy'GES

Monsieur DFGHJKL WXCVBN HUSS - 41601

Bonjour,

Pour faire suite à votre demande, votre conseiller, Monsieur Damien Conseiller, souhaite accéder à votre espace Easy'GES afin de vous accompagner dans la réalisation de votre versement collectif.

Cette demande permettra à votre conseiller d'accéder aux données personnelles de vos salariés. Ainsi, vous reconnaissez avoir recueilli au préalable le consentement de ces derniers.

Enfin, sachez que vous restez responsable des opérations de versement réalisées par votre Conseiller. Pour des raisons de sécurité, votre versement collectif devra être validé par vos soins afin qu'il soit traité par Groupama Épargne Salariale.

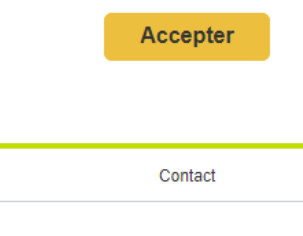

Groupama Épargne Salariale – Entreprise d'Investissement agréée par l'ACPR – Teneur de comptes – Conservateur de parts Société Anonyme au capital de 8 709 015 euros – RCS Nanterre 428 768 352 – Siège social : 2 boulevard Pesaro – 92000 NANTERRE Adresse de correspondance : Service Clients – 48 Rue Jules Méline – 53088 Laval Cedex 9

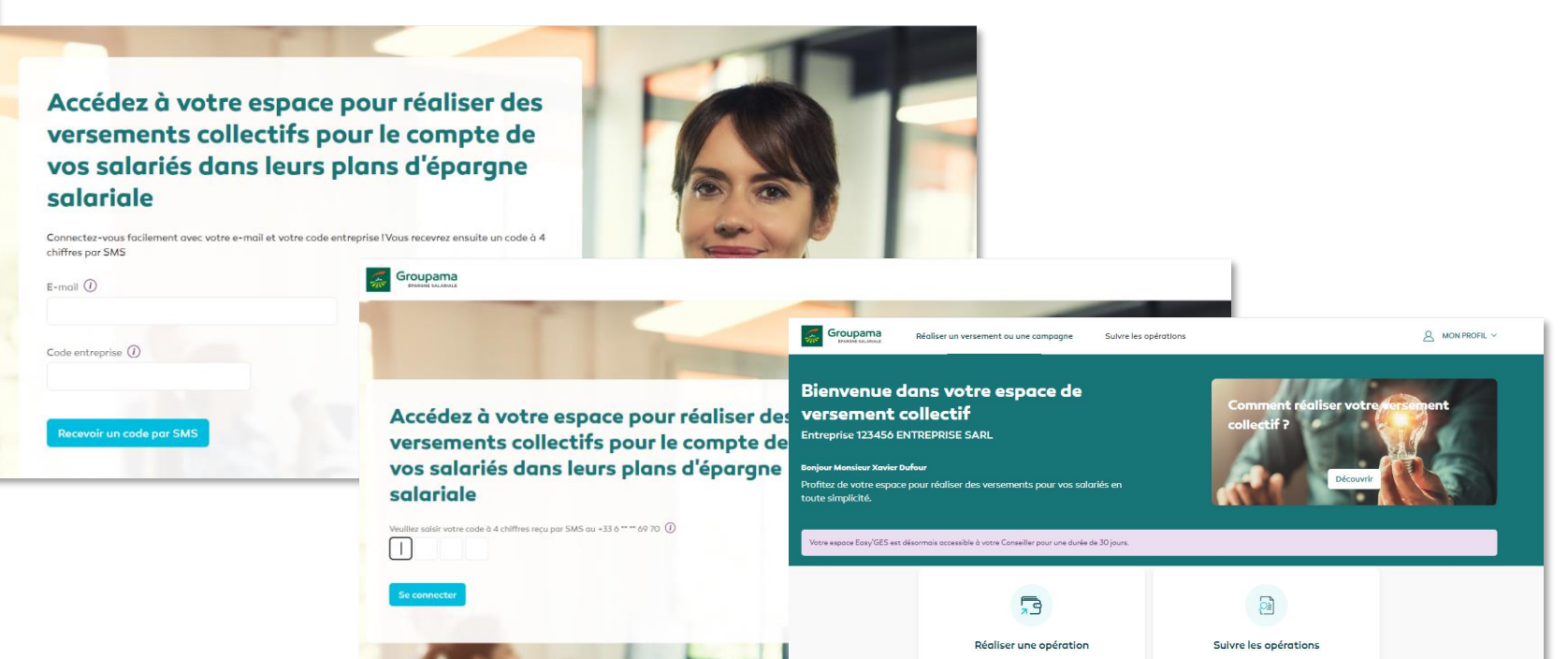

Pour que le mandat d'accompagnement soit actif, L'Entreprise Cliente devra :

- cliquer sur le bouton « Accepter » sur l'e-mail reçu,
- se connecter à Easy'GES avec son e-mail et son code entreprise
- renseigner le mot de passe reçu par sms.

En cas de non-réception de l'e-mail, n'hésitez pas à demander à votre Entreprise Cliente de vérifier ses courriers indésirables !

letrouvez le détails de vos opérations passées (

POUR TOUT ACCOMPAGNEMENT, N'HÉSITEZ PAS À CONTACTER LE SERVICE RELATION CLIENTS AU 01 70 94 42 86 OU VOTRE RÉFÉRENT GROUPAMA ES

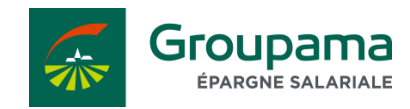